# Secure Boot 復旧手順 (WIN10/WS2012/WS2016/WS2019)

本書は、OS の再インストール時に既存の Windows メディア、リカバリメディア等から起動できない 事象が発生した場合の復旧手順を示します。

#### 適用】

以下の設定でお使いのお客様で、ご購入済みの Windows メディアや KB5025885 適用前のリカバリ メディアから起動し再セットアップ時にエラーが発生した場合。

- ・セキュアブートが有効
- ・KB5025885 を適用済み
- ・KB5025885 内の記載手順(軽減策の展開ガイドライン 3.失効を有効にします)に従い DBX を更新済み

#### 【対象 OS】

- Windows 10
- Windows Server 2012、Windows Server 2016、Windows Server 2019

【作業時間の目安】

本作業は装置や構成によって異なりますが1項、4項の作業はおよそ15分程度、3項の作業はおよそ 60分程度です。(2項の再インストールもしくはリカバリ時間を除く)

【復旧手順】

## 1. セキュア ブート無効化

以下の手順で実施してください 実際の設定項目については、対象機器のユーザーズマニュアルをご参照のうえ読み替えて実施を お願いします。

 (1)本体の電源を入れた後に表示される BIOS 起動画面で、Press <F2> SETUP, <F7> BOOT Menu が 表示されたら【F2】もしくは【DEL】を押します。

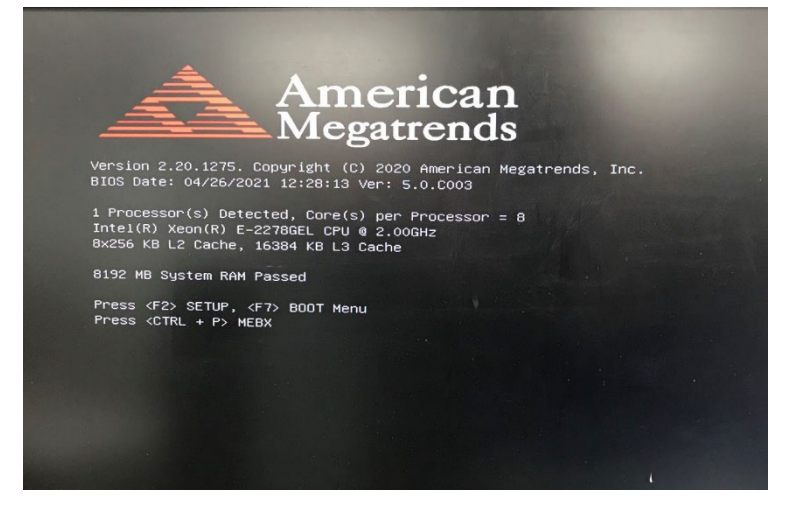

(2)BIOS セットアップメニュー起動後、『Security』に移動し、『Secure Boot menu』を選択して ください。

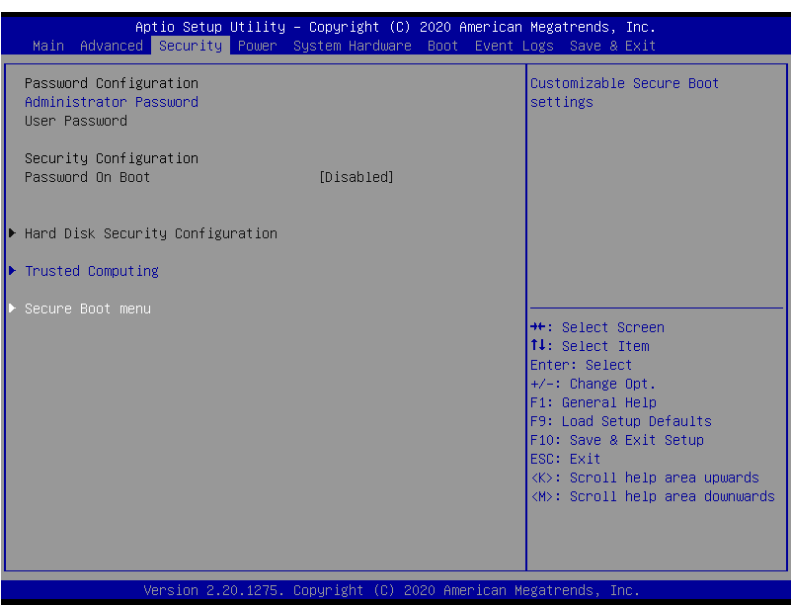

(3) 『Secure Boot』を"Enabled"から"Disabled"に変更してください。

|   |                            | Aptio Setup Utility – (<br>Security                                | Copyright (C) 2020 American | Megatrends, Inc.                                                                                |
|---|----------------------------|--------------------------------------------------------------------|-----------------------------|-------------------------------------------------------------------------------------------------|
|   | System<br>Vendor           | Mode<br>Keys                                                       | User<br>Not Active          | Secure Boot can be enabled if<br>System running in User mode<br>with enrolled Platform Key(PK). |
|   | Secure                     | BUUI                                                               | Not Active                  |                                                                                                 |
| • | Secure<br>Enroll<br>Delete | Boot Mode<br>All Factory Default Keys<br>All Secure Boot Variables | [Custom]                    |                                                                                                 |
| Þ | Key Mar                    | nagement                                                           |                             |                                                                                                 |
|   |                            |                                                                    |                             | ↔: Select Screen<br>1↓: Select Item                                                             |
|   |                            |                                                                    |                             | Enter: Select<br>+/-: Change Opt.<br>F1: General Help                                           |
|   |                            |                                                                    |                             | F9: Load Setup Defaults<br>F10: Save & Exit Setup<br>ESC: Exit                                  |
|   |                            |                                                                    |                             | <k>: Scroll help area upwards<br/><m>: Scroll help area downwards</m></k>                       |
|   |                            |                                                                    |                             |                                                                                                 |
|   |                            | Version 2.20.1275. Co                                              | pyright (C) 2020 American M | egatrends, Inc.                                                                                 |

(4)<ESC>キーを押下して『Security』画面に戻ってください。

| Aptio Setup Utility –<br>Main Advanced Security Power Sy          | <mark>Copyright (C) 2020 American</mark><br>stem Hardware Boot Event L | <b>Megatrends, Inc.</b><br>Logs Save & Exit                                                                                                    |
|-------------------------------------------------------------------|------------------------------------------------------------------------|----------------------------------------------------------------------------------------------------|
| Password Configuration<br>Administrator Password<br>User Password |                                                                        | Customizable Secure Boot<br>settings                                                                                                    |
| Security Configuration<br>Password On Boot                        | [Disabled]                                                             |                                                                                                    |
| ▶ Hard Disk Security Configuration                                |                                                                        |                                                                                                    |
| ▶ Trusted Computing                                               |                                                                        |                                                                                                    |
| ▶ Secure Boot menu                                                |                                                                        | <pre>++: Select Screen 1↓: Select Item Enter: Select +/-: Change Opt. F1: General Help F3: Load Setup Defaults F10: Save &amp; Exit Setup ESC: Exit (%): Scroll help area upwards (M): Scroll help area downwards</pre> |
| Version 2.20.1275. Co                                             | pyright (C) 2020 American Me                                           | egatrends, Inc.                                                                                                    |

(5)『Save & Exit』に移動し、『Save Changes and Exit』を選択して、BIOS セットアップメニューを 終了してください。

| Aptio Setup<br>Main Advanced Security                                                                                                    | <mark>Utility – Copyright (C) 2020 Amer</mark> :<br>Power System Hardware Boot Eve | <mark>ican Megatrends, Inc.</mark><br>ent Logs Save & Exit                                                                                                    |
|----------------------------------------------------------------------------------------------------|------------------------------------------------------------------------------------|----------------------------------------------------------------------------------------------------|
| Save & Exit Options<br>Save Changes and Exit<br>Discard Changes and Exit<br>Save Changes<br>Load Setup Defaults<br>Save Custom Defaults<br>Load Custom Defaults<br>Recovery Image Update | [N0]                                                                               | Exit system setup after saving<br>the changes.                                                                                                    |
|                                                                                                    |                                                                                    | <pre>++: Select Screen 14: Select Item Enter: Select +/-: Change Opt. F1: General Help F9: Load Setup Defaults F10: Save &amp; Exit Setup ESC: Exit <k0: <m0:="" area="" downwards<="" help="" pre="" scroll="" upwards=""></k0:></pre> |
|                                                                                                    | 0.1275. Copyright (C) 2020 America                                                 | an Megatrends, Inc.                                                                                                    |

## 2. OS の再インストール

問題の現象は回避された状態になるため、OSの再インストールもしくはリカバリを実施して ください。OSの再インストール、リカバリについては対象機器のユーザーズマニュアルを ご参照ください。

#### 3. KB5025885 の再適用

KB5025885 の再適用については、以下の Microsoft のサイトの"軽減策の展開ガイドライン"の章を ご参照ください。

(https://support.microsoft.com/ja-jp/topic/5025885)

注) "軽減策の展開ガイドライン"に記載されている手順を実施する場合、"4. SVN 更新プログラム をファームウェアに適用します。"の手順を実施すると、ファームウェアの SVN とブートロー ダーの SVN の比較機能が追加されます。 KB5025885 適用後の状態でリカバリメディアを作成頂いた場合でも、SVN が更新されるたび に、再インストール時に本復旧動作が必要となります。 (※)SVN: BIOS に格納されているセキュリティで保護されたバージョン番号 (SVN)

## 4. セキュア ブート再設定

以下の手順で実施してください 実際の設定項目については、対象機器のユーザーズマニュアルをご参照のうえ読み替えて実施を お願いします。

 本体の電源を入れた後に表示される BIOS 起動画面で、Press <F2> SETUP, <F7> BOOT Menu が表示されたら【F2】もしくは【DEL】を押します。

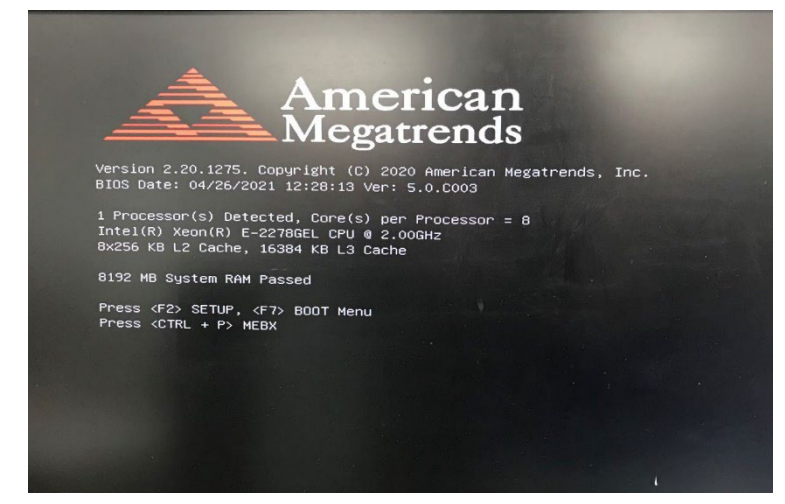

(2)BIOS セットアップメニュー起動後、『Security』に移動し、『Secure Boot menu』を選択して ください。

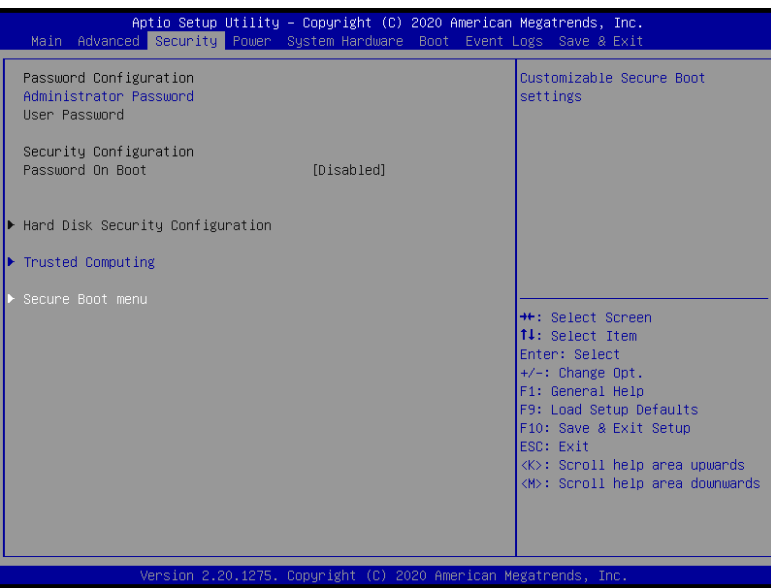

(3) 『Secure Boot』を" Disabled"から" Enabled"に変更してください。

| Aptio Setup Utility -<br>Security                                                                               | Copyright (C) 2020 American                    | Megatrends, Inc.                                                                                                    |
|----------------------------------------------------------------------------------------------------|------------------------------------------------|----------------------------------------------------------------------------------------------------|
| System Mode<br>Vendor Keys<br>Secure Boot                                                                       | User<br>Not Active<br>[Disabled]<br>Not Active | Secure Boot can be enabled if<br>System running in User mode<br>with enrolled Platform Key(PK).                                                                                                    |
| Secure Boot Mode<br>► Enroll All Factory Default Keys<br>► Delete All Secure Boot Variables<br>► Key Management | [Custom]                                       |                                                                                                    |
|                                                                                                    |                                                | <pre>#+: Select Screen 11: Select Item Enter: Select +/-: Change Opt. F1: General Help F9: Load Setup Defaults F10: Save &amp; Exit Setup ESC: Exit <k>: Scroll help area upwards <h>: Scroll help area downwards</h></k></pre> |
| Version 2 20 1275 [                                                                                             | onuci⊄ht (C) 2020 American M                   | legatrends Inc                                                                                                    |

(4)<ESC>キーを押下して『Security』画面に戻ってください。

| Aptio Setup Utility – (<br>Main Advanced Security Power Sy        | C <mark>opyright (C) 2020 American</mark><br>stem Hardware Boot Event L | <b>Megatrends, Inc.</b><br>Logs Save & Exit                                                                                                    |
|-------------------------------------------------------------------|-------------------------------------------------------------------------|----------------------------------------------------------------------------------------------------|
| Password Configuration<br>Administrator Password<br>User Password |                                                                         | Customizable Secure Boot<br>settings                                                                                                    |
| Security Configuration<br>Password On Boot                        | [Disabled]                                                              |                                                                                                    |
| ▶ Hard Disk Security Configuration                                |                                                                         |                                                                                                    |
| ▶ Trusted Computing                                               |                                                                         |                                                                                                    |
| ▶ Secure Boot menu                                                |                                                                         | <pre>++: Select Screen 11: Select Item Enter: Select +/-: Change Opt. F1: General Help F9: Load Setup Defaults F10: Save &amp; Exit Setup ESC: Exit (*&gt;: Scroll help area upwards &lt;*&gt;: Scroll help area downwards</pre> |
| Version 2.20.1275. Co                                             | oyright (C) 2020 American Me                                            | egatrends, Inc.                                                                                                    |

(5)『Save & Exit』に移動し、『Save Changes and Exit』を選択して、BIOS セットアップメニューを 終了してください。

| Aptio Setup<br>Main Advanced Security                                                                                                    | Utility – Copyright (C)<br>Power System Hardware | 2020 American Me<br>Boot Event Log | e <mark>gatrends, Inc.</mark><br>gs Save & Exit                                                                                                    |
|----------------------------------------------------------------------------------------------------|--------------------------------------------------|------------------------------------|----------------------------------------------------------------------------------------------------|
| Save & Exit Options<br>Save Changes and Exit<br>Discard Changes and Exit<br>Save Changes<br>Discard Changes<br>Load Setup Defaults<br>Save Custom Defaults<br>Load Custom Defaults |                                                  | E)<br>tł                           | <it after="" saving<br="" setup="" system="">e changes.</it>                                                                                                    |
| Recovery Image Update                                                                                                    | [N0]                                             |                                    | <pre>: Select Screen : Select Item nter: Select /-: Change Opt. :: General Help 3: Load Setup Defaults 10: Save &amp; Exit Setup SC: Exit &lt;&gt;: Scroll help area upwards &lt;&gt;: Scroll help area downwards</pre> |
|                                                                                                    |                                                  |                                    |                                                                                                    |

以上で復旧手順は終了です。